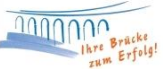

# Anleitung zur Installation der VR-NetWorld Software auf einem neuen PC mit Datenübernahme vom alten PC

Sie haben mit der VR-NetWorld Software bereits gearbeitet und möchten diese nun mit dem gesamten Datenbestand auf einem neuen Rechner installieren? In der folgenden Anleitung geben wir Ihnen Tipps und Hinweise, wie Sie die Installation am Einfachsten durchführen können:

#### Voraussetzung:

# Auf beiden PC´s sollte der gleiche Versionsstand der VR-NetWorld-Software installiert sein.

Die Version kann in VR-NetWorld über den oberen Menüpunkt "Hilfe" –> "Über VR-NetWorld Software" abgefragt werden.

#### Auf Ihrem alten PC

#### Datensicherung der VR-NetWorld Software durchführen

- 1. VR-NetWorld Software starten und oben links auf das VR-Zeichen klicken und "Sichern" auswählen
- 2. Um VR-NetWorld zu beenden, klicken Sie bitte "Ja" an
- 3. Wählen Sie den Dateipfad aus, wo die Sicherung gespeichert werden soll, indem Sie auf das rechte Kästchen mit den drei Punkten klicken. Nutzen Sie zur Speicherung am besten ein externes Speichermedium (z.B. USB-Stick)

| VR-NetWorld | - Daten sichern |                                                         | $\times$ |
|-------------|-----------------|---------------------------------------------------------|----------|
| 5           | Datenbestand    | Lokaler Bestand $\checkmark$                            |          |
|             | Sicherung       | c\Documents\VR-NetWorld\Backup\VRBackup_20200211_01.vra |          |
| Sine -      |                 |                                                         |          |
|             |                 |                                                         |          |
|             |                 |                                                         |          |
|             |                 |                                                         |          |
|             |                 | Daten sichern Schließen                                 |          |

4. Drücken Sie den Button **"Daten sichern",** um die aktuellen Daten zu sichern. (Datei VRBackup\_xxxx.vra)

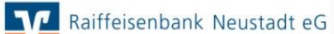

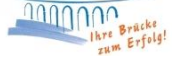

### Auf Ihrem neuen PC

#### Installation der Software

Sie können die aktuelle Version der VR-NetWorld Software unter folgendem Link downloaden: **www.raiba-neustadt.de/vr-networld**.

Nach Eingabe des Links in Ihrem Browser gelangen Sie in die abgebildete Ansicht und können den Download starten. Bitte führen Sie die Installationsdatei anschließend aus.

| Immer up to dat                                            | e                                                                                                    |                                                                                                    |
|------------------------------------------------------------|----------------------------------------------------------------------------------------------------|----------------------------------------------------------------------------------------------------|
| Die VR-NetWorld<br>erhalten Sie autor<br>können Sie hier U | Software wird in der Regel über Online-Updates<br>matisch eine Nachricht. Wenn Sie bereits mit der<br>pdates herunterladen.                              | aktualisiert. Liegt ein Update vor,<br>VR-NetWorld Software arbeiten,                                                            |
| > VR-NetWorld So<br>Benutzerhand                           | oftware (49,7 MB) 🗹<br>buch VR-NetWorld Software (12 MB)                                                                                                 |                                                                                                    |
| B VR-NetWorld Softwar                                      | e - InstallShield Wizard × Willkommen beim InstallShield Wizard für VR-NetWorld Software Der InstallShield(R) Wizard wird VR-NetWorld Software auf Ihrem | 1. Ein Installations-Assistent<br>leitet Sie durch die Installation<br>der VR-NetWorld Software.<br>Bestätigen Sie mit "Weiter". |
|                                                            | Computer installieren. Klicken Sie auf "Weiter", um fortzufahren.                                                                                        |                                                                                                    |

WARNUNG: Dieses Programm ist durch Copyright und internationale Verträge geschützt.

< Zurück

Weiter >

Abbrechen

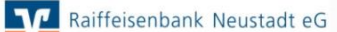

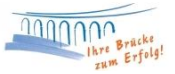

| 🛃 VR-NetWorld Software - InstallShield Wizard                                                                                                    | ×         |  |  |  |
|----------------------------------------------------------------------------------------------------|-----------|--|--|--|
| Lizenzvereinbarung                                                                                                    |           |  |  |  |
| Bitte lesen Sie nachfolgende Lizenzvereinbarung sorgfältig durch.                                                                                                    |           |  |  |  |
|                                                                                                    |           |  |  |  |
| Lizenzvereinbarung VR-NetWorld Software - Urheberrechtsschutz                                                                                                    | ^         |  |  |  |
| 1. Die VR-NetWorld Software (Programm) sowie das elektronische Handbuch<br>(Online-Hilfe und PDF-Dokument) sind urheberrechtlich geschützt. Alle<br>Rechte sind vorbehalten. Diese Dokumente und die Programme dürfen mit<br>Ausnahme der nachfolgend eingeräumten und durch das Urheberrechtsgesetz<br>gewährten Rechte nicht ohne vorherige schriftliche Zustimmung durch den<br>Lizenzgeber in Teilen oder im Ganzen auf irgendein elektronisches Medium<br>oder in maschinenlesbarer Form kopiert, fotokopiert, reproduziert,<br>übersetzt oder verkleinert werden. |           |  |  |  |
| 2. Der Lizenznehmer erhält an der VR-NetWorld Software und den Doku-                                                                                                    |           |  |  |  |
| Ich lehne die Bedingungen der Lizenzvereinbarung ab                                                                                                    |           |  |  |  |
| InstallShield                                                                                                    |           |  |  |  |
| < Zurück Weiter >                                                                                                    | Abbrechen |  |  |  |
|                                                                                                    |           |  |  |  |

2. Im folgenden Fenster erscheint die Lizenzvereinbarung. In diesem Schritt ist es erforderlich den Bedingungen der Lizenzvereinbarung zuzustimmen, sodass eine Fortsetzung der Installation erfolgen kann. Bestätigen Sie anschließend mit "Weiter".

| 况 VR-NetV                                  | Vorld Software - InstallShield                                                   | l Wizard                                |                      | ×         |
|--------------------------------------------|----------------------------------------------------------------------------------|-----------------------------------------|----------------------|-----------|
| <b>Zielordner</b><br>Klicken S<br>"Ändern' | ,<br>iie auf "Weiter", um in diesen Oru<br>', um in einen anderen Ordner zu      | dner zu installieren<br>1 installieren. | oder klicken Sie auf | V         |
| Þ                                          | VR-NetWorld Software wird installiert in:<br>C:\Program Files (x86)\VR-NetWorld\ |                                         |                      |           |
|                                            |                                                                                  |                                         |                      |           |
|                                            |                                                                                  |                                         |                      |           |
|                                            |                                                                                  |                                         |                      |           |
| InstallShield -                            |                                                                                  |                                         |                      |           |
|                                            |                                                                                  | < Zurück                                | Weiter >             | Abbrechen |

3. Wählen Sie im nächsten Schritt den gewünschten Zielordner aus, in dem die VR-NetWorld Software gespeichert werden soll. Klicken Sie hierzu auf den Reiter "Ändern".

| 🕼 VR-NetWorld Software - InstallShield Wizard 🛛 🕹                                               |
|-------------------------------------------------------------------------------------------------|
| Aktuellen Zielordner ändern                                                                     |
| Wahien Sie den Zielordner aus.                                                                  |
| Suchen in:                                                                                      |
| 🗋 VR-NetWorld 🔍 💼                                                                               |
| Database Recover<br>Dokumente<br>Druckvorlagen<br>Hokernel<br>OnlCopy<br>OnlCopy<br>SeqL_server |
| Ordnername: C:\VR-NetWarid!                                                                     |
| InstallShield OK Abbrechen                                                                      |

 Wir empfehlen Ihnen als Zielordner <u>nicht</u>
 [C:\Program Files (x86)\VR-NetWorld\] auszuwählen, um Zugriffskonflikte mit dem Betriebssystem zu vermeiden. Speichern Sie das Programm unter dem im Bild angegebenen Ordnernamen. Bestätigen Sie Ihre Eingabe anschließend mit "OK".

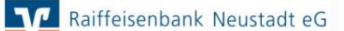

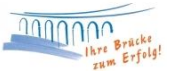

| _                                                                                                    |                                                                                                    |                  |          |           |  |
|----------------------------------------------------------------------------------------------------|----------------------------------------------------------------------------------------------------|------------------|----------|-----------|--|
| 🖟 VR-NetW                                                                                                    | orld Software - InstallShield                                                                                         | Wizard           |          | ×         |  |
| Zielordner                                                                                                    |                                                                                                    |                  |          |           |  |
| Klicken Sie auf "Weiter", um in diesen Ordner zu installieren oder klicken Sie auf "Ändern", um in einen anderen Ordner zu installieren. |                                                                                                    |                  |          |           |  |
| Þ                                                                                                    | VR-NetWorld Software wird installiert in:<br>C:\VR-NetWorld\                                                          |                  |          |           |  |
|                                                                                                    |                                                                                                    |                  |          |           |  |
|                                                                                                    |                                                                                                    |                  |          |           |  |
|                                                                                                    |                                                                                                    |                  |          |           |  |
| (nstallShield -                                                                                                    |                                                                                                    |                  |          |           |  |
|                                                                                                    |                                                                                                    | < Zurück         | Weiter > | Abbrechen |  |
|                                                                                                    |                                                                                                    |                  |          |           |  |
| VR-NetW                                                                                                    | orld Software - InstallShield                                                                                         | Wizard           | —        |           |  |
| Installation<br>Die ausge                                                                                                    | n von VR-NetWorld Software                                                                                            | den installiert. |          | V         |  |
| 17                                                                                                    | Bitte warten Sie, während der InstallShield Wizard VR-NetWorld Software installiert. Dies kann einige Minuten dauern. |                  |          |           |  |
|                                                                                                    | Status:                                                                                                    |                  |          |           |  |
|                                                                                                    | Umgebungs-Strings werden akt                                                                                          | tualisiert       |          |           |  |
|                                                                                                    |                                                                                                    |                  |          |           |  |
|                                                                                                    |                                                                                                    |                  |          |           |  |
|                                                                                                    |                                                                                                    |                  |          |           |  |
|                                                                                                    |                                                                                                    |                  |          |           |  |
|                                                                                                    |                                                                                                    |                  |          |           |  |
|                                                                                                    |                                                                                                    |                  |          |           |  |
| nstallShield —                                                                                                    |                                                                                                    | < Zurück         | Weiter > | Abbrechen |  |

| 5.   | Schließen Sie die     |
|------|-----------------------|
| Ziel | ordnerverwaltung über |
| "We  | eiter" ab.            |

6. Anschließend können Sie die Installation der VR-NetWorld Software starten.

| R-NetWorld Sof | ftware - InstallShield Wizard                                                                            | ×                                             |
|----------------|----------------------------------------------------------------------------------------------------|-----------------------------------------------|
| V              | InstallShield Wizard abgesc                                                                              | hlossen                                       |
|                | Der InstallShield Wizard hat VR-NetWorld<br>installiert. Klicken Sie auf "Fertig stellen",<br>verlassen. | Software erfolgreich<br>um den Assistenten zu |
|                | 🖌 Programm starten                                                                                       |                                               |
|                |                                                                                                    |                                               |
|                |                                                                                                    |                                               |
|                | < Zurück Fertig stell                                                                                    | en Abbrechen                                  |

7. Dieses Fenster zeigt Ihnen, dass die Installation von VR-NetWorld erfolgreich abgeschlossen ist. Mit "Fertig stellen" können Sie das Fenster verlassen und das Programm anschließend starten.

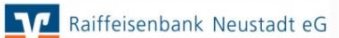

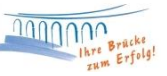

## Datenrücksicherung in der VR-NetWorld Software durchführen

Nach erfolgreicher Installation der Software erscheint Ihnen der Einrichtungsassistent. Dieser unterstützt Sie in der Einrichtung des Programms. Bestätigen Sie das "Willkommensfenster" mit "Weiter".

| Einrichtungsassistent: Willkommen<br>Willkommen<br>Datenrücksicherung                                                                                                    |                   | ×               |
|----------------------------------------------------------------------------------------------------|-------------------|-----------------|
| Einstellungen Online Update<br>Kartenleser<br>Datenbestand im Netzwerk<br>Mandanten<br>Supervisorkennwort<br>Bankverbindung<br>Lizenzschlüssel<br>Update<br>Zusammenfassung |                   |                 |
| Willkommen bei VR-I                                                                                                    | etWorld Software  |                 |
|                                                                                                    | < Zurück Weiter > | Abbrechen Hilfe |

Im nächsten Fenster haben Sie die Möglichkeit Ihre Datensicherung vom alten PC wiederherzustellen.

1. Stecken Sie bitte den Datenträger (z.B. USB-Stick) in das USB-Laufwerk Ihres neuen Computers.

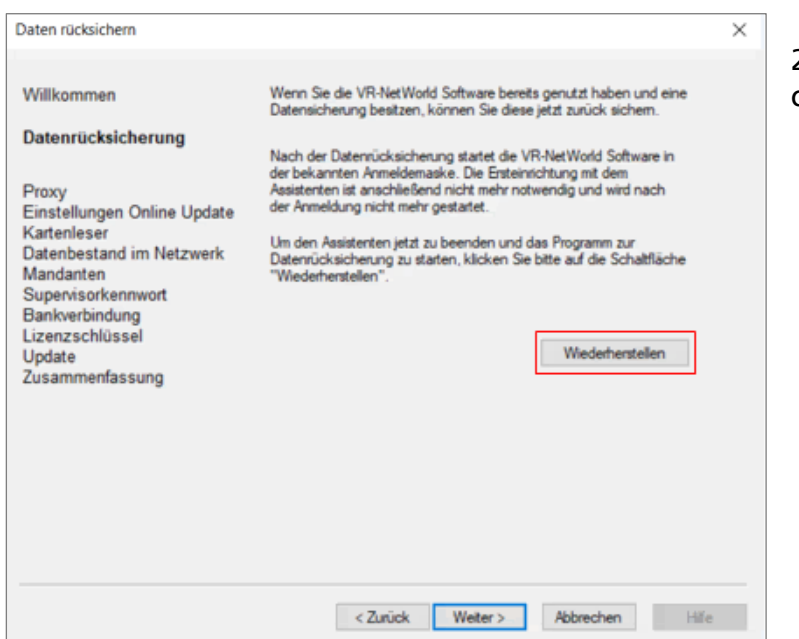

2. Anschließend klicken Sie auf den Reiter "Wiederherstellen".

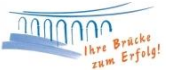

3. Wählen Sie nun den Dateipfad aus, wo Ihre Sicherung gespeichert ist. (z.B. USB-Stick / Datei VRBackup\_xxxx.vra), indem Sie auf das rechte Kästchen mit den drei Punkten klicken.

| VR-NetV | Vorld - Daten rücksich | hern                                                      | × |
|---------|------------------------|-----------------------------------------------------------|---|
| Æ       | Datenbestand           | Lokaler Bestand $\sim$                                    |   |
| 4       | Sicherung              | Public\Documents\VR-NetWorld\Backup\VRBackup_20200211.vra |   |
|         | -                      |                                                           |   |
|         |                        |                                                           |   |
|         |                        |                                                           |   |
|         |                        |                                                           |   |
|         |                        | Wiederherstellen Schließen                                | 1 |

- 4. Drücken Sie den Button **"Wiederherstellen"**, und danach auf **"Ja"**, um Ihre Datensicherung zu übernehmen.
- 5. Die Datenrücksicherung beenden Sie durch **"Schließen".** Danach werden Sie gefragt ob Sie mit dem Programm arbeiten möchten.

#### Alternative Möglichkeit zur Datenrücksicherung auf dem neuen PC

Falls sich die VR-NetWorld nach Installation nicht öffnen lässt, können Sie die Datenrücksicherung auch anderweitig vornehmen.

- 1. VR-NetWorld Software bitte noch nicht starten
- 2. Um die Datenrücksicherung zu starten, klicken Sie bitte unten links auf den "Windows-Button". Geben Sie in dem Suchfeld **"VR-NetWorld Restore"** ein und klicken Sie das Suchergebnis an.
- 3. Wählen Sie den Dateipfad aus, wo die Sicherung gespeichert werden soll, indem Sie auf das rechte Kästchen mit den drei Punkten klicken. Nutzen sie zur Speicherung am besten ein externes Speichermedium (z.B. USB-Stick)

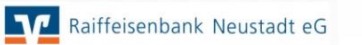

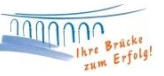

| VR-Net | World - Daten rücksich | nern                                                      | × |
|--------|------------------------|-----------------------------------------------------------|---|
| Æ      | Datenbestand           | Lokaler Bestand $\checkmark$                              |   |
| 9      | Sicherung              | Public\Documents\VR-NetWorld\Backup\VRBackup_20200211.vra |   |
|        |                        |                                                           |   |
|        |                        |                                                           |   |
|        |                        |                                                           |   |
|        |                        |                                                           |   |
|        |                        | Wiederherstellen Schließen                                |   |

- 4. Drücken Sie den Button **"Wiederherstellen"**, und danach auf **"Ja"**, um Ihre Datensicherung zu übernehmen.
- 5. Die Datenrücksicherung beenden Sie durch **"Schließen".** Danach werden Sie gefragt ob Sie mit dem Programm arbeiten möchten.

Bei Fragen stehen wir Ihnen gerne zur Verfügung.

Email:ebl@raiba-neustadt.deTelefon:02683 / 303-804

Ihr Team Electronic Banking